# **25Live Pro Training Manual**

Fresno State

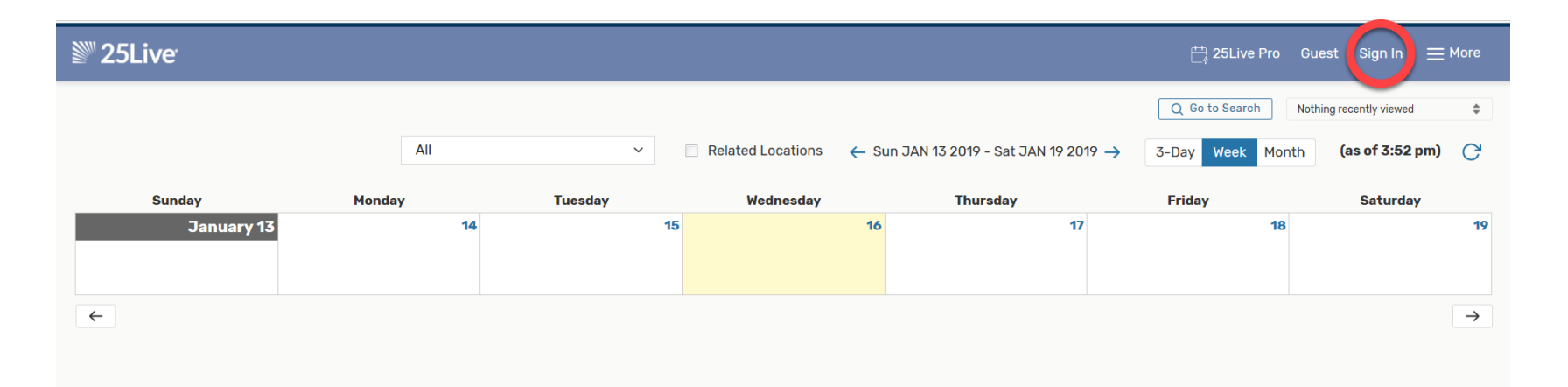

Sign in with your Fresno State email credentials

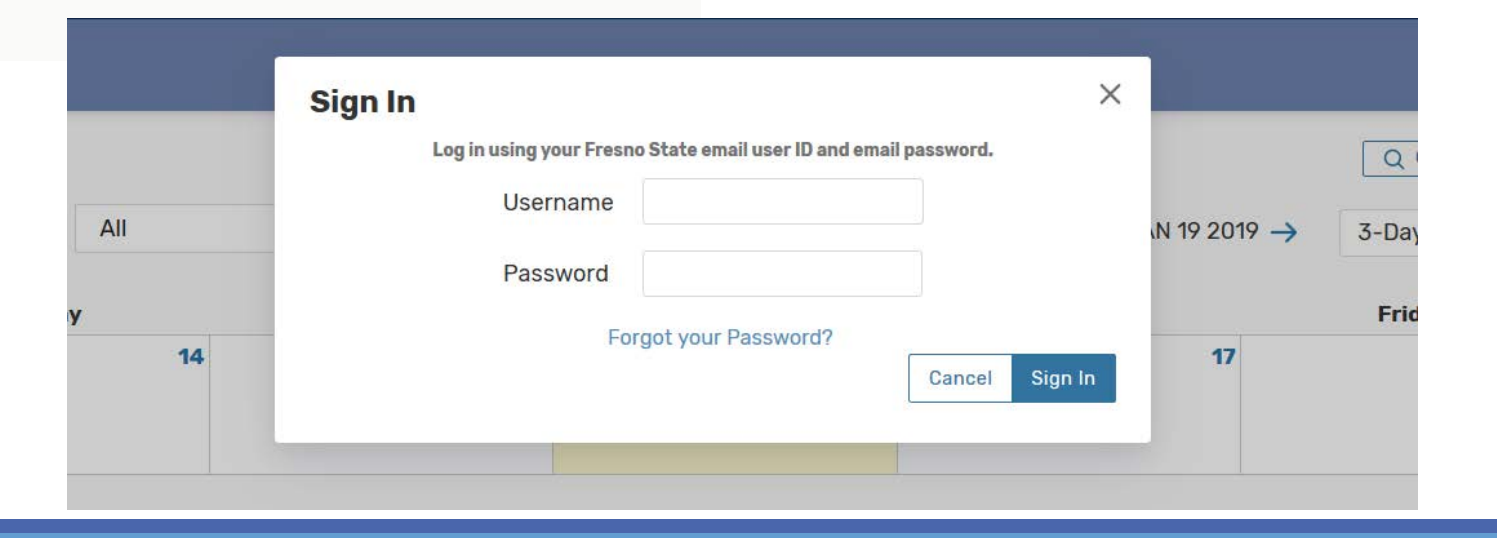

|               | Event Form       Tasks         Q Go to Search       Recently Viewed             | More | "More" is where you'll find the options<br>that used to be represented by tabs<br>across your Home page |
|---------------|---------------------------------------------------------------------------------|------|----------------------------------------------------------------------------------------------------|
|               | Your Starred Events                                                             | ^    | ×                                                                                                    |
| l a location! | You do not have any Starred Events!                                             |      | Home: 25Live Pro                                                                                        |
| oose a time!  | Throughout this site you can mark any Event as "Starred" by clicking its vicon. |      | Navigate to 🔺<br>List                                                                                   |
|               |                                                                                 |      | Calendar                                                                                                |
|               | Your Starred Locations                                                          | ^    | Availability                                                                                            |
|               | You do not have any Starred Locations!                                          |      | Search                                                                                                  |
|               |                                                                                 |      | Reports                                                                                                 |
|               |                                                                                 |      | 25Live Scheduling                                                                                       |
|               |                                                                                 |      | Preferences •                                                                                           |

About

[→ Sign Out

v

|                            |                    |                 | ∰, 25Li               | ive Pro                | 🕜 Event           | Form 👘 .        | Home: 25Live Pro                | × |                               |    |
|----------------------------|--------------------|-----------------|-----------------------|------------------------|-------------------|-----------------|---------------------------------|---|-------------------------------|----|
| Lectu                      | ure Rooms          | v               | ← Thu OCT 0           | 13 2019 <del>- ;</del> | Q Go to Se<br>Ove | earch Not       | Navigate to<br>List<br>Calendar |   |                               |    |
| 10<br><b>:s 39 04 21</b> . | 11<br>CFS 38 04 21 | 12 1<br>PLANT 1 | 2 3<br>PSYCH 169 0    | 4 PL/                  | 5<br>ANT 165 01   | 6 7             | Availability<br>Search          |   | These links will take you to  | -h |
| iCl 67 07 21               | ASCI 1 07 2197     | ASCI 135 01 2   | ASCI 135 03 SI Sessio | ons Fall               | AGBS 136 2        | 24 2197         | Reports                         |   | functions the same – just     |    |
| BS 170S 1                  | AGBS 1 14 2197     | AGBS 1 15 2197  | AGBS 130 17 AGBS 1 4  | 48 21                  |                   |                 | 25Live Scheduling               |   | looks a little different (see |    |
| IEM 155A 0                 | CHEM 128A 0        | CHEM 150 06     | CHEM 128B 0 CHEM 12   | 28B 0                  | RA 8              | 30 08 2197      | Preferences                     | Ŧ | next page).                   |    |
| XT 1 01 2197               | ASCI 35            | ART 105 2197    | ARTH 11 03 21 ARTH 12 | 20 01 2 AR             | TH 10 06 21       | ART 102 11 2197 | About                           | Ŧ |                               |    |

| <sup>™</sup> 25Live                     |   |                                                                   | 🛱 <b>25Live Pro</b> 🕜 Event Form 👘 Tasks 📃 🗮 More                                   |
|-----------------------------------------|---|-------------------------------------------------------------------|-------------------------------------------------------------------------------------|
| Switch Back to Old Wizard (reloads app) |   |                                                                   | Q Go to Search Nothing recently viewed \$ 3 Help                                    |
| Q Quick Search                          | ^ | Find Available Locations                                          | Vour Starred Events                                                                 |
| Search Events                           | Q | I know WHEN my event should take place help me find a location!   | You do not have any Starred Events!                                                 |
| Search Locations                        | Q | OR I know WHERE my event should take place help me choose a time! | Throughout this site you can mark any Event as "Starred" by clicking its 🛱 icon.    |
| Å Search Organizations                  | Q |                                                                   |                                                                                     |
|                                         |   |                                                                   | Your Starred Locations                                                              |
| Q Your Starred Event Searches           | ^ | Create an Event                                                   | You do not have any Starred Locations!                                              |
|                                         | ☆ |                                                                   | Throughout this site you can mark any Location as "Starred" by clicking its ☆ icon. |

Finding an available room

- Under More select Availability
- Select Lecture Rooms , Library Spaces, etc
- Select the appropriate date

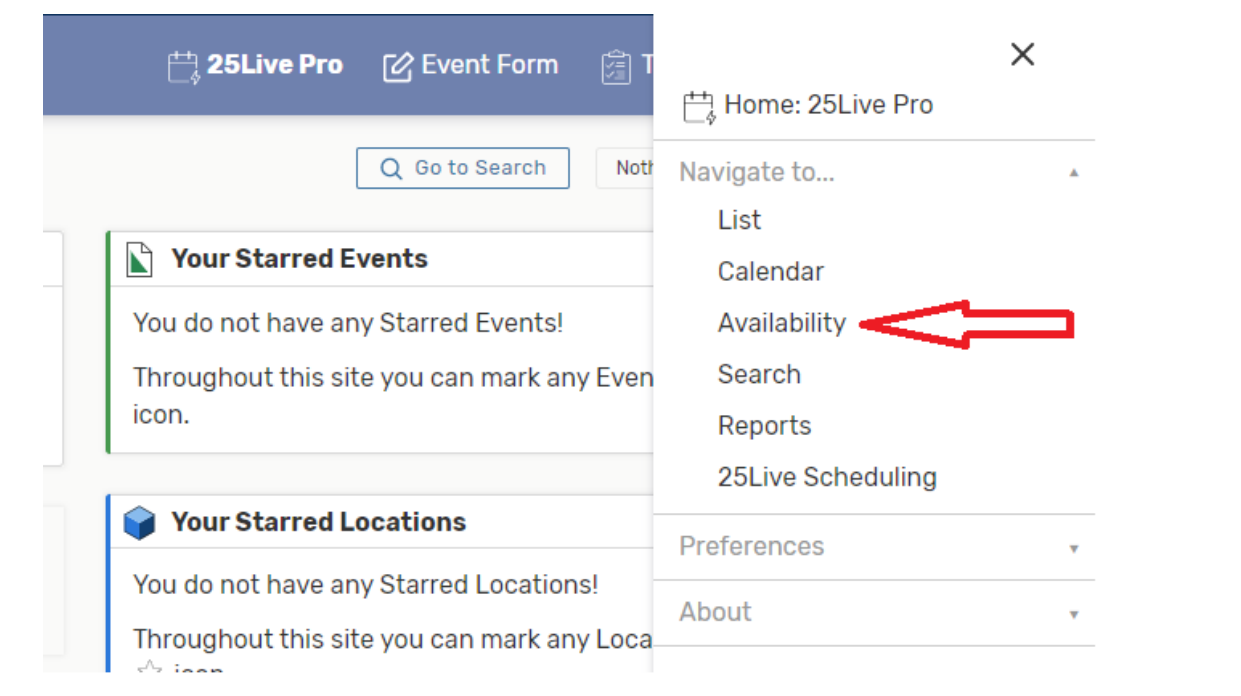

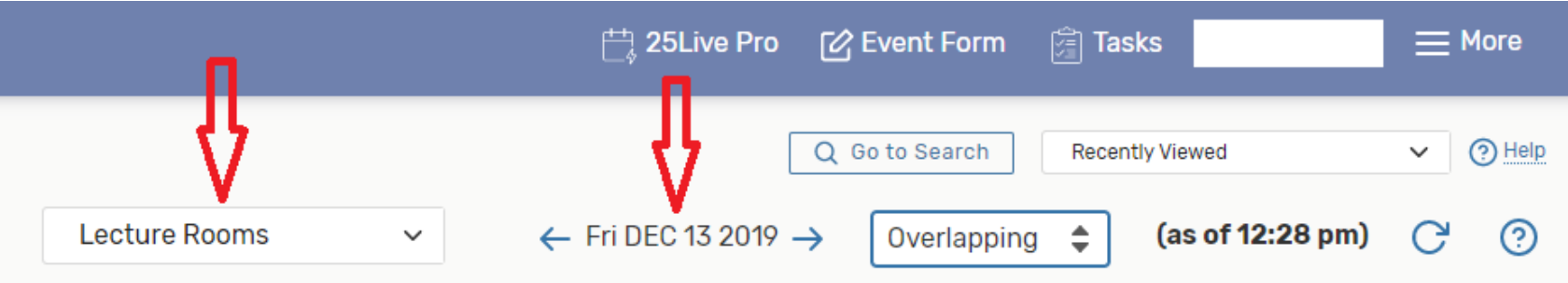

Finding an available room

- Scroll down to look for a room that has an open time
- > Hover over the available room to display the room information

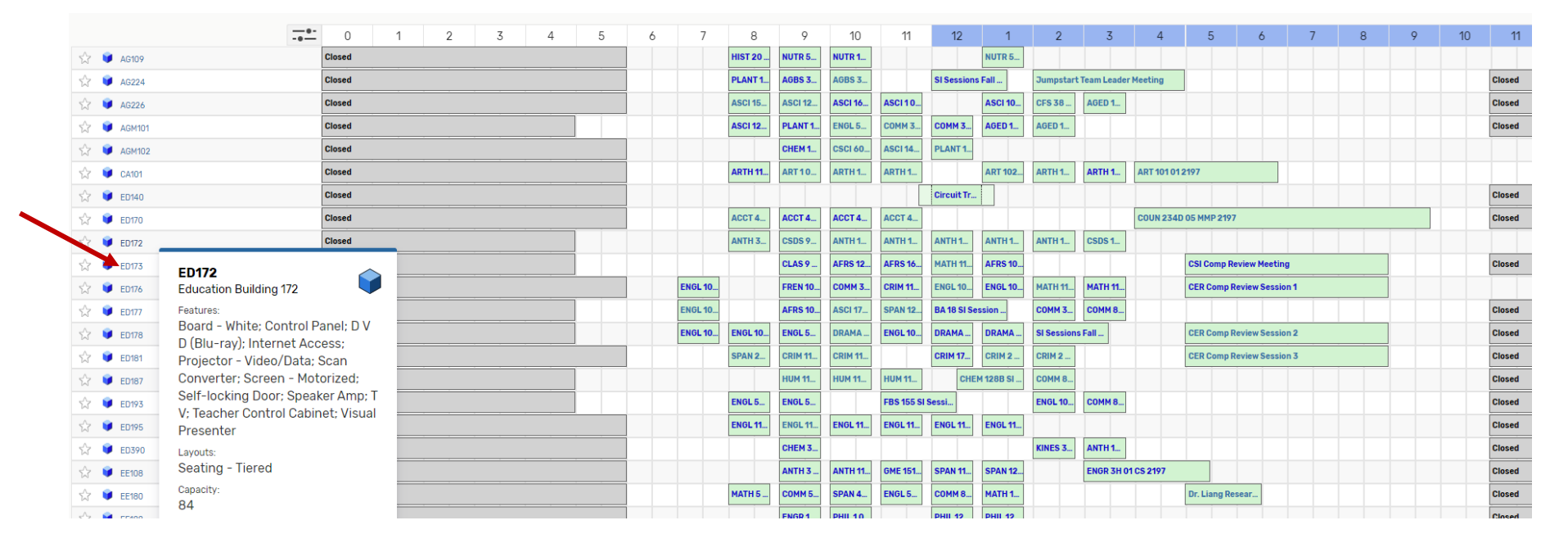

## Process an event request, place the cursor at the start time and select *I*. This will take you to the Event Form.

|             | <br>0  | 1 | 2 | 3 | 4 | 5 | ( | 5 | 7 | 8       | 9       | 10      | 11      | 12        | 1       | 2        | 3             | 4          |         |
|-------------|--------|---|---|---|---|---|---|---|---|---------|---------|---------|---------|-----------|---------|----------|---------------|------------|---------|
| 🖒 💗 AG109   | Closed |   |   |   |   |   |   |   |   | HIST 20 | NUTR 5  | NUTR 1  |         |           | NUTR 5  |          |               |            |         |
| ☆ 💗 AG224   | Closed |   |   |   |   |   |   |   |   | PLANT 1 | AGBS 3  | AGBS 3  |         | SI Sessio | ns Fall | Jumpstar | rt Team Leade | er Meeting |         |
| ☆ 💗 AG226   | Closed |   |   |   |   |   |   |   |   | ASCI 15 | ASCI 12 | ASCI 16 | ASCI 10 |           | ASCI 10 | CFS 38   | AGED 1        |            |         |
| ත් 📦 AGM101 | Closed |   |   |   |   |   |   |   |   | ASCI 12 | PLANT 1 | ENGL 5  | COMM 3  | СОММ 3.   | AGED 1  | AGED 1   |               |            |         |
| ☆ 💗 AGM102  | Closed |   |   |   |   |   |   |   |   |         | CHEM 1  | CSCI 60 | ASCI 14 | PLANT 1   |         |          |               |            |         |
| 🖒 🎯 CA101   | Closed |   |   |   |   |   |   |   |   | ARTH 11 | ART 10  | ARTH 1  | ARTH 1  |           | ART 102 | ARTH 1   | ARTH 1        | ART 101 01 | 2197    |
| ☆ 💗 ED140   | Closed |   |   |   |   |   |   |   |   |         |         |         |         | Circuit T | r       |          |               |            |         |
| ☆ 💗 ED170   | Closed |   |   |   |   |   |   |   |   | ACCT 4  | ACCT 4  | ACCT 4  | ACCT 4  |           |         |          |               | COUN 2340  | D 05 MI |
| ☆ 💗 ED172   | Closed |   |   |   |   |   |   |   |   | ANTH 3  | CSDS 9  | ANTH 1  | ANTH 1  | ANTH 1    | ANTH 1  | ANTH 1   | CSDS 1        | 📝 🗲        |         |

Looking at a specific room for available days/times

- Under More select Search
- Select Object: select Locations > Enter the room

|                |                            |                             | 📇 25Live Pro | C Event Form   | ¢ T    | ₩<br>Home: 25Live Pro        | × |
|----------------|----------------------------|-----------------------------|--------------|----------------|--------|------------------------------|---|
|                |                            |                             |              |                | Rec    | Navigate to                  | * |
| Select Object: | Events 🗸                   | Saved Searches (optional) 🗸 |              |                |        | List<br>Calendar             |   |
|                | 🖺 Events<br>🌍 Locations 🔫  |                             |              |                |        | Availability<br>Search       | 1 |
|                | 📩 Organizations<br>🚊 Tasks |                             |              |                | × ?    | Reports<br>25Live Scheduling |   |
|                |                            |                             | R            | eset   Save As | Search | Preferences                  | v |
|                |                            |                             |              |                |        | About                        | • |

## Enter the room in the Quick Search bar

|                       | Select Object: | 📦 Locations 🗸 | Saved Searches (optional) | ~ |
|-----------------------|----------------|---------------|---------------------------|---|
| Quick Search Advanced |                |               |                           |   |
| S2108                 |                |               |                           |   |

View available days/times for a specific room

Select List | Calendar | or Availability

## Select List

List shows the room details

| List | Calendar Availability |               |                                                                                                    |                                                                                                    |                  | Choose Columns C (2) |
|------|-----------------------|---------------|----------------------------------------------------------------------------------------------------|----------------------------------------------------------------------------------------------------|------------------|----------------------|
|      | Name ~                | Formal Name   | Categories                                                                                                    | Features                                                                                                    | Layouts          | Max Capacity         |
| ☆    | <u>\$2108</u>         | Science 2 108 | Academic Priority, Classroom,<br>Lecture Room, Reservable By<br>Student Involvment, Reservable<br>Spaces, Smart Classroom, Tablet<br>Enabled, Zone 3 | Board - White, D V D (Blu-ray),<br>Document Camera, Ethernet,<br>Projector - Video/Data, Screen - Pull<br>Down, Speaker Amp, Teaching<br>Station - Control Panel | Tablet Armchairs | 47                   |

## Select Calendar

Calendar shows scheduled events/classes

🍟 S2108

- Select date range
- View by number of weeks

| List Calendar Availability |                        |                      |                        | Related Locations     | ← Sun SEP 29 2019 - Sat OCT 05 2019 → | Weeks: 1 💠 C 📀     |
|----------------------------|------------------------|----------------------|------------------------|-----------------------|---------------------------------------|--------------------|
| Sunday                     | Monday                 | Tuesday              | Wednesday              | Thursday              | Friday                                | Saturday           |
| September 29               | 30                     | October 1            | 2                      |                       | 3 4                                   | 5                  |
|                            | 8:00 am - 8:50 am      | 8:00 am - 9:50 am    | 8:00 am - 8:50 am      | 8:00 am - 9:50 am     | 8:00 am - 8:50 am                     | 8:00 am - 12:00 pm |
|                            | CHEM 10 01 2197        | PSYCH 127 01 2197    | CHEM 10 01 2197        | PSYCH 127 01 2197     | CHEM 10 01 2197                       | Lambda Theta Phi   |
|                            | MWF 0800-0850, 75233-1 | TR 0800-0950 76303-1 | MWF 0800-0850, 75233-1 | TR 0800-0950, 76303-1 | MWF 0800-0850, 75233-1                | Lambda Theta Phi   |

S2108

S2108

📦 S2108

📦 S2108

S2108

Select Availability

- > Availability shows one day schedule
- Select More Options to expand your search

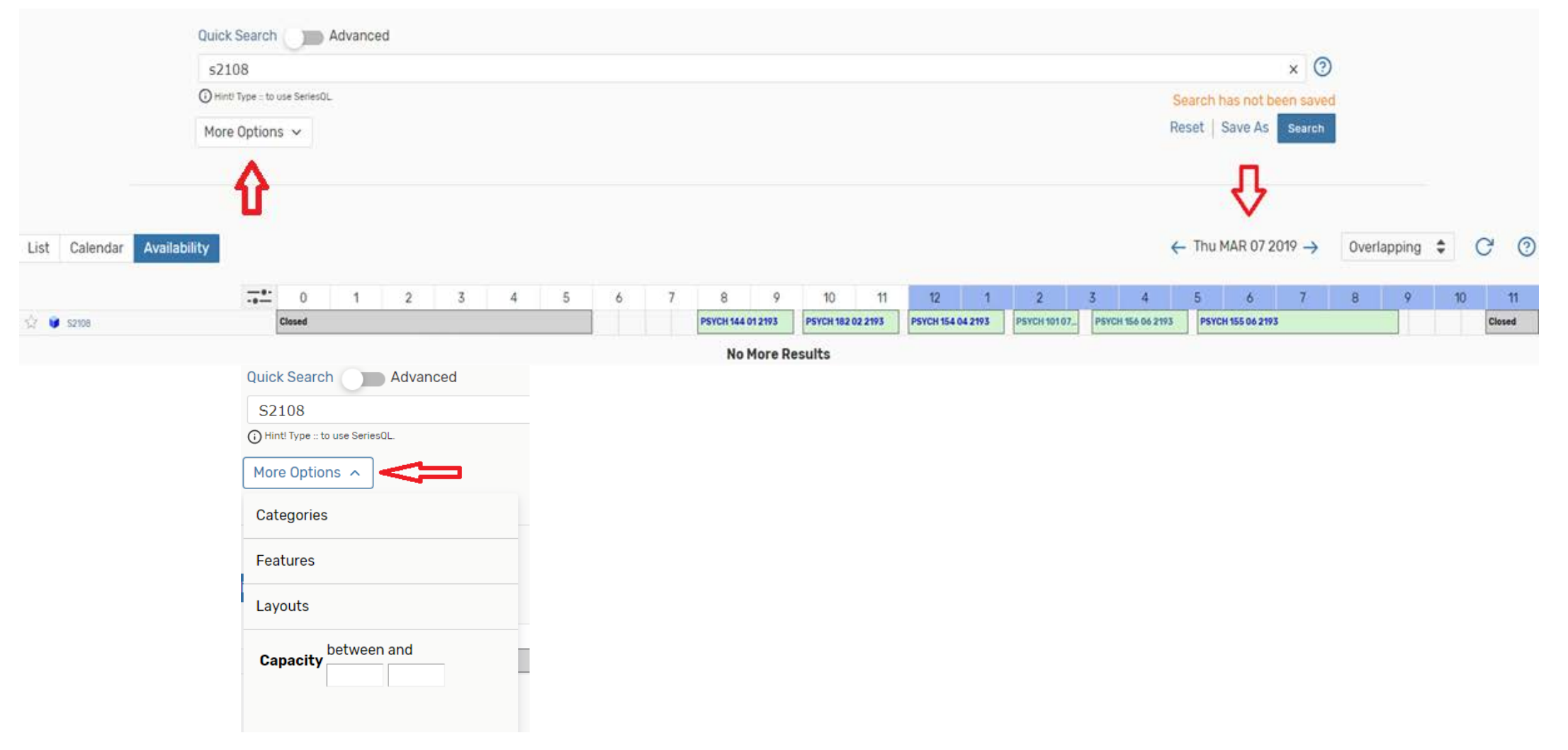

## Processing an event from "Create an Event" or "Event Form"

| <sup>™</sup> 25Live                            |   |                                                                 | 📇 25Live Pro                            | 🕜 Event Form                                                                                                    | 🚔 Tasks                       | <u></u> More            |        |
|------------------------------------------------|---|-----------------------------------------------------------------|-----------------------------------------|----------------------------------------------------------------------------------------------------|-------------------------------|-------------------------|--------|
| Switch Back to Old Wizard (reloads app)        |   |                                                                 |                                         |                                                                                                    | Q Go to Search                | Nothing recently viewed | ¢ 🕐 He |
| Q Quick Search                                 | ^ | Find Available Locations                                        |                                         | Your Starred E                                                                                                   | Events                        |                         | ^      |
| Search Events                                  | Q | I know WHEN my event should take place help me find a location! | You do not have a<br>Throughout this si | ny Starred Events!<br>te vou can mark an                                                                         | v Event as "Starred" by click | kina its 😚              |        |
| Search Locations                               | Q | I know WHERE my event should take place help me choose a time!  |                                         | icon.                                                                                                    |                               |                         |        |
| ్షి Search Organizations                       | Q |                                                                 |                                         | 🍟 Your Starred I                                                                                                 | ocations                      |                         | ^      |
| Q Your Starred Event Searches                  | ^ | Create an Event                                                 |                                         | You do not have any Starred Locations!<br>Throughout this site you can mark any Location as "Starred" by clickin |                               |                         |        |
|                                                | ☆ | Your Uncoming Events                                            | ^                                       | ☆ icon.                                                                                                    |                               |                         |        |
| Q Your Starred Location Searches               | ^ | 5 Events in which you are the <b>Requestor</b>                  |                                         |                                                                                                    | දිටු<br>Customize             | e Dashboard             |        |
| You do not have any Starred Location Searches! |   | 4 Events in which you are the <b>Scheduler</b>                  |                                         |                                                                                                    |                               |                         |        |

Fill in all areas that say "*Required*". For more information on a specific item, select (i), to hide the information select it again. To save a specific item as a favorite, select  $\Rightarrow$ .

| <sup>™</sup> 25Live                                                                                                    |                                                                                                    | 🛗 25Live Pro | C Event Form   | 🛱 Tasks         | ≡ More                       |
|----------------------------------------------------------------------------------------------------|----------------------------------------------------------------------------------------------------|--------------|----------------|-----------------|------------------------------|
| Switch Back to Old Wizard (reloads app) Add New Untitled X Untitled X                                                                                                    |                                                                                                    |              | Q Go to Search | Recently Viewed | <ul> <li>✓ ③ Help</li> </ul> |
| Event Name<br>Event Title for Published Calendars<br>Event Type<br>Primary Organization or Department<br>for this Event<br>Expected Attendance<br>Event Description<br>Event Date and Time<br>Locations<br>Comments<br>Create Another and Relate | Welcome to 25Live, Fresno State's event and space scheduling system. This form is for university employees requesting space for non-academic events sponsored by Fresno State organizations and departments.   Please be as detailed as possible when submitting your event information.   • All Requests Subject to Approval*   Event Name - Required ()   Event Title for Published Calendars - Required ()   Select an item v   Primary Organization or Department for this Event - Required ()   Search organizations v Remove |              |                | Cancel Preview  | Save                         |

Event Description is optional (information for attendees of the event). This description will be published to the Events Calendar.

|                                                                                                    | otion (j)                                                               |                                                                                                    |                                                                                                    |
|----------------------------------------------------------------------------------------------------|-------------------------------------------------------------------------|----------------------------------------------------------------------------------------------------|----------------------------------------------------------------------------------------------------|
| File - Insert -                                                                                                    | ✓ View ✓ Format ✓ T                                                     | ools 🔻                                                                                                    |                                                                                                    |
| ↑ ♂ B                                                                                                    | IUA·A·                                                                  | Font Family 🝷 Font Size                                                                                                    | $\mathcal{A}$                                                                                                    |
| event Date an                                                                                                    | nd Time - Required (i)                                                  |                                                                                                    |                                                                                                    |
| Sun OCT 20 20                                                                                                    | )19                                                                     |                                                                                                    |                                                                                                    |
| 2:00 pm                                                                                                    |                                                                         |                                                                                                    |                                                                                                    |
| To:                                                                                                    |                                                                         |                                                                                                    |                                                                                                    |
| 3:00 pm                                                                                                    |                                                                         |                                                                                                    | I his box should always be checked. If the event is repeated select                                                                                                   |
| This event beg                                                                                                    | gins and ends on the sar                                                | ne day                                                                                                    | Repeating Pattern (see next page for more information).                                                                                                    |
| This event beg<br>Additional ti                                                                                             | gins and ends on the sar<br>ime                                         | ne day                                                                                                    | Repeating Pattern (see next page for more information).                                                                                                    |
| This event beg<br>Additional ti<br>Setup Time                                                                               | gins and ends on the sar<br>ime                                         | ne day                                                                                                    | <ul> <li>Repeating Pattern (see next page for more information).</li> <li>Select Additional time to have additional time for setup and takedown, if needed</li> </ul> |
| Additional ti<br>Setup Time                                                                                                 | gins and ends on the sar                                                | ne day                                                                                                    | <ul> <li>Repeating Pattern (see next page for more information).</li> <li>Select Additional time to have additional time for setup and takedown, if needed</li> </ul> |
| Additional til<br>Setup Time<br>0<br>Days                                                                                   | gins and ends on the sar<br>ime<br>0<br>Hours                           | ne day                                                                                                    | <ul> <li>Repeating Pattern (see next page for more information).</li> <li>Select Additional time to have additional time for setup and takedown, if needed</li> </ul> |
| Additional til<br>Setup Time<br>0<br>Days<br>Pre-Event Tim                                                                  | gins and ends on the sar<br>ime<br>0<br>Hours                           | ne day<br>0<br>Minutes                                                                                                    | <ul> <li>Repeating Pattern (see next page for more information).</li> <li>Select Additional time to have additional time for setup and takedown, if needed</li> </ul> |
| This event beg<br>Additional til<br>Setup Time<br>0<br>Days<br>Pre-Event Tim<br>0                                           | gins and ends on the sar<br>ime<br>0<br>Hours<br>ne<br>0                | ne day                                                                                                    | <ul> <li>Repeating Pattern (see next page for more information).</li> <li>Select Additional time to have additional time for setup and takedown, if needed</li> </ul> |
| Additional til<br>Setup Time<br>0<br>Days<br>Pre-Event Tim<br>0<br>Days                                                     | gins and ends on the sar<br>ime<br>0<br>Hours<br>ne<br>0<br>Hours       | ne day          0         Minutes         0         Minutes                                                                                                    | <ul> <li>Repeating Pattern (see next page for more information).</li> <li>Select Additional time to have additional time for setup and takedown, if needed</li> </ul> |
| Additional til<br>Setup Time<br>0<br>Days<br>Pre-Event Tim<br>0<br>Days<br>Post-Event Tim                                   | gins and ends on the sar<br>ime<br>0<br>Hours<br>ne<br>0<br>Hours<br>me | ne day                                                                                                    | <ul> <li>Repeating Pattern (see next page for more information).</li> <li>Select Additional time to have additional time for setup and takedown, if needed</li> </ul> |
| Additional til<br>Setup Time<br>0<br>Days<br>Pre-Event Tim<br>0<br>Days<br>Post-Event Tim<br>0                              | gins and ends on the sar                                                | ne day       0       Minutes       0       Minutes       0                                                                                                    | <ul> <li>Repeating Pattern (see next page for more information).</li> <li>Select Additional time to have additional time for setup and takedown, if needed</li> </ul> |
| Additional til<br>Setup Time<br>0<br>Days<br>Pre-Event Tim<br>0<br>Days<br>Post-Event Tim<br>0<br>Days                      | gins and ends on the sam                                                | ne day       0       Minutes       0       Minutes       0       Minutes       0       Minutes                                                                                                    | <ul> <li>Repeating Pattern (see next page for more information).</li> <li>Select Additional time to have additional time for setup and takedown, if needed</li> </ul> |
| Additional til<br>Setup Time<br>0<br>Days<br>Pre-Event Tim<br>0<br>Days<br>Post-Event Tim<br>0<br>Days<br>Takedown Tim      | gins and ends on the sam                                                | ne day          0         Minutes         0         Minutes         0         Minutes         0         Minutes                                                                                                    | <ul> <li>Repeating Pattern (see next page for more information).</li> <li>Select Additional time to have additional time for setup and takedown, if needed</li> </ul> |
| Additional til<br>Setup Time<br>0<br>Days<br>Pre-Event Tim<br>0<br>Days<br>Post-Event Tim<br>0<br>Days<br>Takedown Tim<br>0 | gins and ends on the sar                                                | ne day          0         Minutes         0         Minutes         0         Minutes         0         Minutes         0         0         0         0         0         0         0         0         0         0         0         0         0         0         0 | <ul> <li>Repeating Pattern (see next page for more information).</li> <li>Select Additional time to have additional time for setup and takedown, if needed</li> </ul> |

## **Repeating Pattern**

#### Repeating Pattern

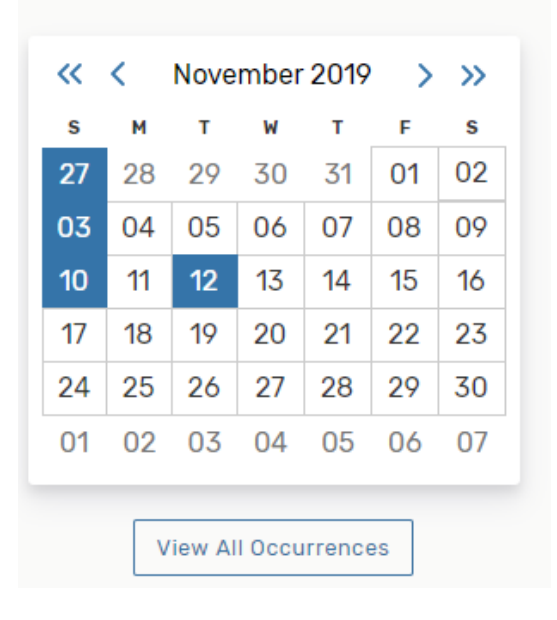

Repeating Pattern – Ad hoc is the best to use, it's easier to remove a day if the room requested is not available on a particular day.

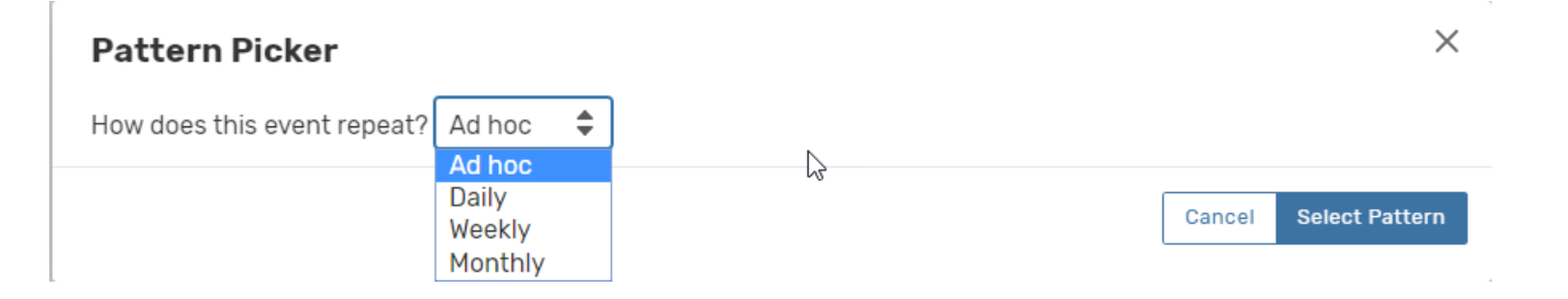

Select each day the event repeats.

| ~  | <  | Nove | mber | >  | >> |    |
|----|----|------|------|----|----|----|
| s  | м  | т    | W    | т  | F  | S  |
| 27 | 28 | 29   | 30   | 31 | 01 | 02 |
| 03 | 04 | 05   | 06   | 07 | 80 | 09 |
| 10 | 11 | 12   | 13   | 14 | 15 | 16 |
| 17 | 18 | 19   | 20   | 21 | 22 | 23 |
| 24 | 25 | 26   | 27   | 28 | 29 | 30 |

## View all requested dates, select View All Occurrences

View All Occurrences

### All Date Occurrences

| Dates           | Times               | Comment | State    | Remove |
|-----------------|---------------------|---------|----------|--------|
| Sun 0CT 20 2019 | 2:00 pm 3:00 pm     |         | Active 🜲 | Remove |
| Sun 0CT 27 2019 | 2:00 pm 3:00 pm     |         | Active 🜲 | Remove |
| Sun NOV 03 2019 | 2:00 pm 3:00 pm     |         | Active 🜲 | Remove |
| Sun NOV 10 2019 | 4:30 pm 5:30 pm     |         | Active 🜲 | Remove |
| Tue NOV 12 2019 | 2:00 pm 3:00 pm     |         | Active 🜲 | Remove |
|                 |                     |         |          |        |
| Removing a da   | ate – select Remove |         |          |        |

 $\times$ 

Along with having multiple days, it has the ability to have different times. At this time, the bugs need to be worked out before different times can be used, so please keep all days at the same time. Locations

- > To find only available rooms, check Hide Locations with Conflicts
- Searching for a specific location, enter it in Search Locations and select Search
- Select More Options to narrow the search

| ocations Search               |           |                  |       |        |
|-------------------------------|-----------|------------------|-------|--------|
| Hide Locations with Conflicts | Enforce H | eadcount         |       |        |
| Saved Searches (optional)     | ~         | Search Locations |       | ×      |
|                               |           |                  |       |        |
| More Options 🦒                |           |                  | Reset | Search |
| Categories                    |           |                  |       |        |
| Features                      |           |                  |       |        |
| Layouts                       |           |                  |       |        |
| between and                   | _         |                  |       |        |
| Capacity                      |           |                  |       |        |

## Note: When you see the view below and can't enter a room, select Reset.

| Locations Search              |            |                        | ^      |
|-------------------------------|------------|------------------------|--------|
| Hide Locations with Conflicts | Enforce He | eadcount               |        |
| Your Starred Locations        | ~          | Your Starred Locations | ×      |
|                               |            | Reset                  | Search |

## Specific Location Search with multiple days requested

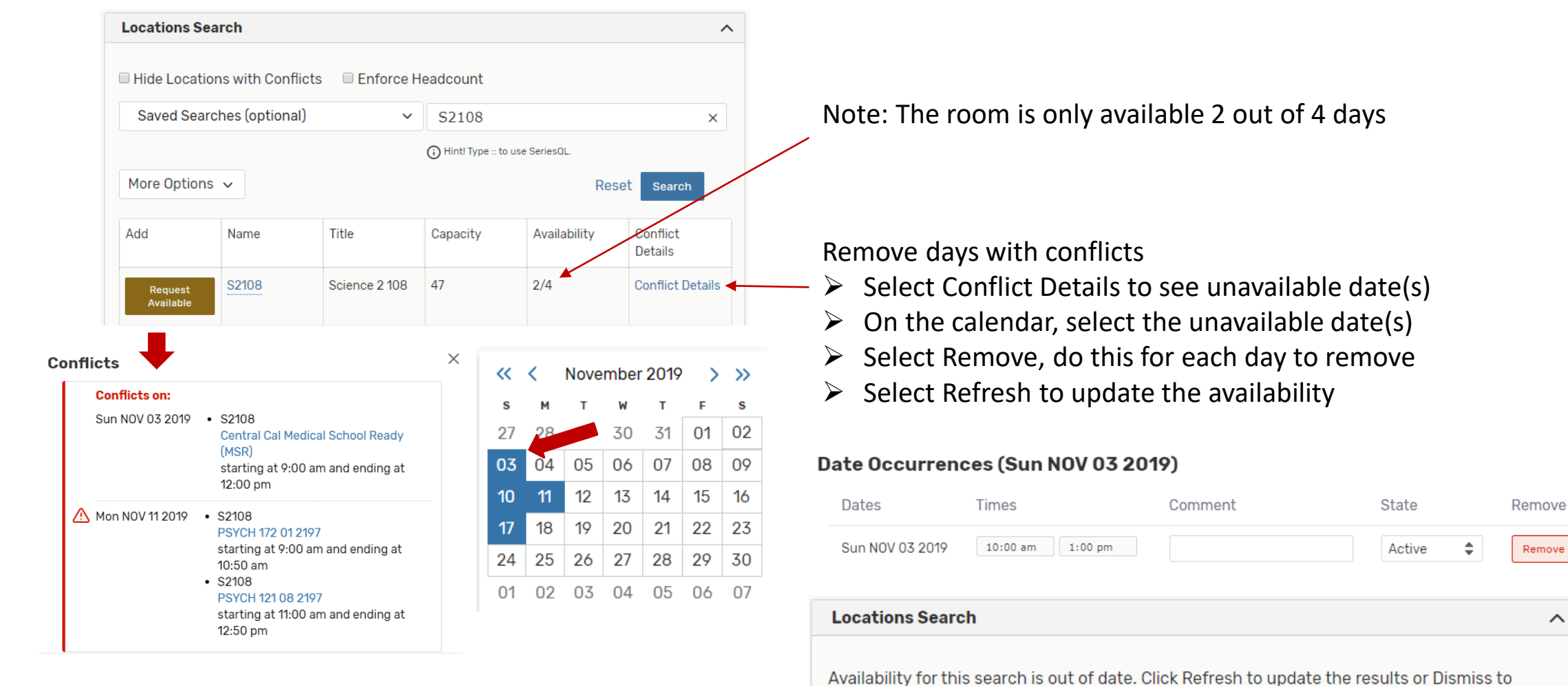

ignore this message. Refresh Dismiss

Х

~

Location Search continued

- > At this point look for another available room or look for other day(s) the room is available, if needed
- Select Request to reserve the requested room(s), requested room(s) will show below

| )3              | 04     | 05     | 06            | 07 | 08 | 09                     |                      |                       |                             |
|-----------------|--------|--------|---------------|----|----|------------------------|----------------------|-----------------------|-----------------------------|
| 10              | 11     | 12     | 13            | 14 | 15 | 16                     |                      |                       |                             |
| 17              | 18     | 19     | 20            | 21 | 22 | 23                     |                      |                       |                             |
| 24              | 25     | 26     | 27            | 28 | 29 | 30                     |                      |                       |                             |
| Loca            | ation  | s Seai | rch           |    |    |                        |                      |                       | ~                           |
|                 |        |        |               |    |    |                        | (i) Hint! Type :: to | o use SeriesQL.<br>Re | Set Search                  |
| Мо              | re Opt | tions  | •             |    |    |                        |                      |                       |                             |
| Mo<br>Add       | re Opt | tions  | Name          | •  | 1  | litle .                | Capacity             | Availability          | Conflict                    |
| Moi<br>Add      | re Opt | tions  | Name<br>S2108 | 3  | 1  | litle<br>Science 2 108 | Capacity<br>47       | Availability<br>3/3   | Conflict<br>Details<br>None |
| Mo<br>Add<br>Re | re Opt | tions  | Name<br>S2108 | 3  | 1  | Fitle<br>Science 2 108 | Capacity<br>47       | Availability<br>3/3   | Conflict<br>Details<br>None |

Note: all days requested are available No conflicts.

Finalize Location Search

- Look for an available room
- > On the calendar, select and remove the dates that a room was already requested, only have the day a room is still needed
- Select Refresh to clear the search
- Select Hide Locations with Conflicts
- > Add specific items on More Options and select Search, select Request to add the room

| « <                       | N   | ovem      | nber 2         | 2019    | >              | »       | L  | Locations Se  | earch            |                                 |                     |               |                     | ^                                                                                  |
|---------------------------|-----|-----------|----------------|---------|----------------|---------|----|---------------|------------------|---------------------------------|---------------------|---------------|---------------------|------------------------------------------------------------------------------------|
| <mark>я м</mark><br>27 28 | 8 2 | т<br>29 3 | <b>w</b><br>30 | т<br>31 | <b>F</b><br>01 | s<br>02 | V  | I Hide Locati | ons with Conflic | ts 🔲 Enforce H                  | leadcount           |               |                     |                                                                                    |
| 03 04                     | . ( | 05 (      | 06             | 07      | 08             | 09      |    | Saved Sear    | rches (optional) | ~                               | Search Loo          | cations       | >                   |                                                                                    |
| 10 11                     | 1   | 12 1      | 13             | 14      | 15             | 16      |    |               |                  |                                 | () Hint! Type :: to | use SeriesQL. |                     |                                                                                    |
| 17 18                     | 1   | 19 2      | 20             | 21      | 22             | 23      |    | More Option   | IS A             |                                 |                     | R             | eset Search         |                                                                                    |
| 24 25                     | 2   | 26 2      | 27             | 28      | 29             | 30      |    |               |                  |                                 |                     |               |                     |                                                                                    |
|                           |     |           |                |         |                |         |    | Categories    |                  |                                 |                     |               |                     |                                                                                    |
|                           |     |           |                |         |                |         |    | Matching      | g Any OMatch     |                                 |                     |               |                     |                                                                                    |
|                           |     |           |                |         |                |         | r, | × Lecture     | e Room           |                                 |                     |               |                     |                                                                                    |
|                           |     |           |                |         |                |         | C  | C             |                  |                                 |                     |               |                     |                                                                                    |
|                           |     |           |                |         |                |         |    | Features      |                  |                                 |                     |               |                     | S2108 S2 Add to favorites                                                          |
|                           |     |           |                |         |                |         |    | Layouts       |                  |                                 |                     |               |                     | Location Title: Science 2 108                                                      |
|                           |     |           |                |         |                |         |    | b             | etween and       |                                 |                     |               |                     | Capacity: 47                                                                       |
|                           |     |           |                |         |                |         | E١ | Capacity      | 35 60            |                                 |                     |               |                     | Remove View Occurrences                                                            |
|                           |     |           |                |         |                |         | Ad | d             | Name             | Title                           | Capacity            | Availability  | Conflict<br>Details | ● AG224                                                                            |
|                           |     |           |                |         |                | -       | R  | Request       | AG224            | Agriculture 224<br>Lecture Room | 38                  | 1/1           | None                | ☆ Add to favorites<br>Location Title: Agriculture 224 Lecture Room<br>Capacity: 38 |
|                           |     |           |                |         |                |         | R  | Request       | AG226            | Agriculture 226<br>Lecture Room | 48                  | 1/1           | None                | Remove View Occurrences                                                            |

## **Event Categories**

- Select the appropriate categories
- > If the event should not be on the Events Calendar select "Don't Display on Web" and "No Homepage"

|                                                                                                    | X Select All X Select None                                                                                                    | J                                                                                                    |                                                                                                    | ^ |
|----------------------------------------------------------------------------------------------------|----------------------------------------------------------------------------------------------------|----------------------------------------------------------------------------------------------------|----------------------------------------------------------------------------------------------------|---|
| <ul> <li>Administrative</li> <li>Alumni Event</li> <li>Athletic - Game</li> <li>Athletic - Practice</li> <li>Camp</li> <li>Campus Recreation</li> <li>Catered</li> <li>Children / Youth (Under 18)</li> <li>Community Event</li> <li>Course Related</li> </ul> | <ul> <li>Cultural Event</li> <li>Display On Library Meetings &amp;<br/>Workshops Calendar</li> <li>Display On Master Calendar</li> <li>Diversity</li> <li>Don't Display On Web</li> <li>Externally Sponsored</li> <li>Faculty / Staff</li> <li>Graduation</li> <li>Health Center</li> <li>Large Event (100 People Or<br/>March</li> </ul> | <ul> <li>Music (Practice , Rehearsal,<br/>Non-public)</li> <li>Music - Degree Recitals</li> <li>Music, Theatre, Entertainment</li> <li>No Homepage</li> <li>Non Class</li> <li>Open To The Public</li> <li>Outdoor</li> <li>Picnic</li> <li>S T E M</li> <li>S T E M Central</li> </ul> | <ul> <li>Save Mart Center Event</li> <li>Stem - Community</li> <li>Stem - H Ed - Educators</li> <li>Stem - H Ed - Students</li> <li>Stem - K12 - Students</li> <li>Stem - K12- Educators</li> <li>Student Event</li> <li>Student Organized</li> <li>University High School</li> </ul> |   |

Done

Comments

- > Add any additional comments (this area will only be seen by the approver)
- > Add specific information about the event, ie. ; serving food, this will help with the approval
- Select Save to submit

| Comments (i)                 |   |
|------------------------------|---|
|                              |   |
|                              |   |
|                              |   |
| After Saving This Event      | ^ |
| ● Go To Event Details        |   |
| Create Another Related Event |   |
|                              |   |